臺北市私立滬江高中100年度高中優質學校

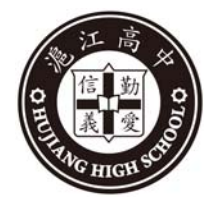

# 教師教學平台建置研習手冊

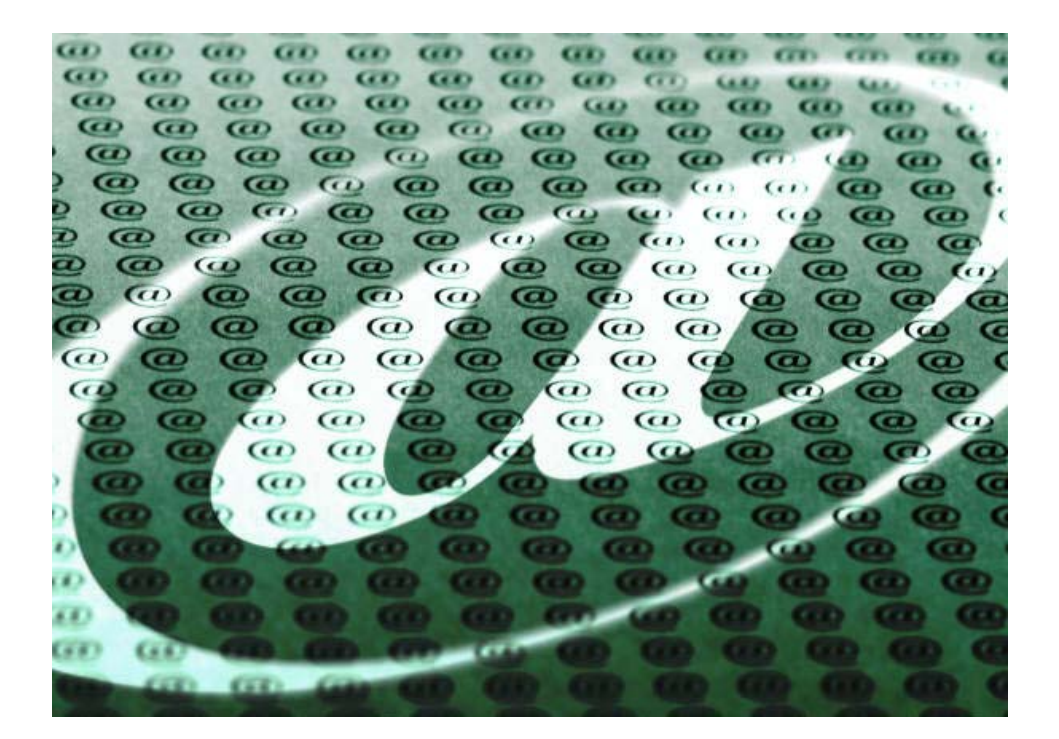

### 教務處編印

中華民國101年2月7日(星期二)

### 如何建立教學平台

- 1. 準備個人照片 (1~2 M, jpg, png) 及教學檔案 (word, ppt, pdf 檔案格式皆可)。
- 2. 上網連結 http://www.gmail.com
- 登入 Google 帳戶。
   首次登入請參照:如何第一次使用 Gmail 帳號(或參考附件一)

| Google                     |                                                                                | 38-                 | -次使用「Gmail」嗎? <mark>建立賬戶</mark> |
|----------------------------|--------------------------------------------------------------------------------|---------------------|---------------------------------|
| Gmail<br>Google 在<br>提供操作顾 | Gmail<br>Google 在電子郵件上的車新<br>提供操作順手、有效率、實用基苯有應的電子邮件服務。是 Gmail 的使命。Gmail 的硬點如下: |                     | Google                          |
|                            | 超大容量<br>超過 7670.581558 MB (持續增加中)的免費儲存空間。                                      | 密碼                  |                                 |
| 0                          | 較少的垃圾邮件<br>將不請自來的邮件阻塞在收件匣外。                                                    | 公入 □ 保持<br>無法登入帳戶嗎? | 登入秋態                            |
| ===                        | 行動電話存取<br>將您電話的網頁瀏覽器指向 http://gmail.com。就可以在您的行動電話上鏡取Gmail。 觀解更多<br>資訊         |                     |                                 |
| 關於 Gmail                   | 新功能! 建立银戶                                                                      |                     |                                 |

- 4. 點選協作平台
  - 建立您的協作平台
  - 再點選「前往範本庫瀏覽更多範本」尋找「滬江高中教師教學平台範本」→點「Preview Template」
     →點上方「使用此範本」。
  - 為您的協作平台命名。
  - 點選建立。
  - 點按左下方「編輯側欄」→在「側欄」下方點「編輯」→更改標題(換成自己的名字)→按確定→ 按儲存(右上角可以看到你的變更已儲存)→點左上方自己建立的平台檢視。
  - 再點按左下方「編輯側欄」→點按下方「文字」下的「編輯」→更改標題→換圖片 →按插入圖片→ 按「小」(右上角可以看到你的變更已儲存)→點左上方自己建立的平台檢視。
  - ▶ 更改底圖及色彩(外觀)
    - 甲、 點按中間上方「更多」→「管理協作平台」。
    - 乙、 在左邊瀏覽項目中點選「主題」→從版型中選擇頁面背景圖片或建立自訂主題

頁面背景圖片→自訂→瀏覽→選取圖檔 重 複: 不重複 水平位置: 靠左對齊 垂直位置: 頂端對齊

#### →儲存。

丙、 在左邊瀏覽項目中點選「色彩及字型」→改變整個頁面、平台、內容的字體和背景 色彩或圖片。

範例:

- 側欄小工具標題文字色彩
- 側欄小工具標題背景色彩(自己的名字)
- 導覽目前頁面背景
- 導覽目前頁面文字顏色
- 導覽目前頁面背景

| 導覽目前頁面背景                 |                          | #421476                       | 瀏覽更多主要     |
|--------------------------|--------------------------|-------------------------------|------------|
| 導覽目前頁面文字顏色               |                          |                               |            |
| 半進現職                     | ×                        |                               |            |
|                          |                          |                               |            |
| 洞江宣山粉師勘測                 | 「「」                      |                               | 搜尋這個協作平台 - |
| 他任何中教即教导                 | 2°F 🛛                    |                               |            |
|                          |                          |                               |            |
|                          |                          |                               |            |
|                          |                          |                               |            |
| 自己的名字 教室                 |                          |                               |            |
| ¥Л                       | 最新消息                     |                               |            |
| HAE                      | 1. 如何建立教學平台              |                               |            |
| 教學檔案                     | 準備個人照片 (1~2 M)]          | 及教學檔案 (word, ppt, pdf 檔案格式皆可) |            |
| 其他檔案                     |                          |                               |            |
| 關於我                      | 2. 教學平台內容                |                               |            |
| 與初期給                     |                          |                               |            |
| 1539525536               | <ul> <li>課程規劃</li> </ul> |                               |            |
| 課程教師                     | <ul> <li>教學進度</li> </ul> |                               |            |
|                          | <ul> <li>上課作業</li> </ul> |                               |            |
|                          | • 活動宽影                   |                               |            |
| 医回接作平台   條款   由 Google 協 | 作平台提供                    |                               |            |

▶ 如何更改內容

- 更改首頁內容
  - ◆ 點選左邊瀏覽項目中的「首頁」→ 點按右上角 編輯頁面的內容,也可插入文件或圖片。

\*每做完一個改變需按「儲存」再繼續修改。存取完成後在右上角會出現「**已存取你的變更**」。

#### 其他內容更改方式如首頁。

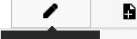

##頭面(e)
右邊的圖案是新增頁面,用來建立新文件。建立完成的檔案可以插入使用,
想要修改時點按中間上方「更多」→「管理協作平台」。

在左邊瀏覽項目中點選「頁面」→從網頁地圖中找出檔案,進行更改。

| 如何上傳或刪除檔案                                                             |  |  |  |  |
|-----------------------------------------------------------------------|--|--|--|--|
| 在內容頁面中點選新增檔案 <b>+新增檔案</b> 瀏覽想上傳的檔案活圖片,刪除時按 <b>■除</b><br>如「教學檔案」「其他檔案」 |  |  |  |  |
| 如何更改班級行事曆                                                             |  |  |  |  |
| <b>在行事曆選定欲修改的日期,點選詳細資料,</b> 當出現以上網頁訊息時,請選「取消」。                        |  |  |  |  |
| 「「「「」「」「」「」「」「」「」「」「」「」「」「」」「」「」」「」」「」」                               |  |  |  |  |
| 2 抱歉,目前不支援您使用瀏覽器。按[確定] 檢視日曆的唯讀版本,再按 [取消] 繼續載入「Google 日曆」, 祝您成功!       |  |  |  |  |
| (神定) 取消                                                               |  |  |  |  |

欲輸入資料 請按「活動編輯」 取消資料請按「刪除」。

5. 網頁權限設定。

6. 網頁連結,請寄首頁網址到 hchsm1@hchs. tp. edu. tw

\*其他延伸功能,請有興趣的老師自己上網嘗試。

## (MH-) 如何第一次使用新的 Gmail 帳號

一、 網址:

以下兩個網址皆可使用

- 1. <u>http://www.google.com/a/hchs.tp.edu.tw</u>
- 2. <u>http://www.gmail.com</u>
- 二、 你會看到下面的登入視窗,請輸入你的帳號及密碼:

帳號:你的員工編號

密碼:你身分證字號

| 登入 Google   | 登入 Google            |  |
|-------------|----------------------|--|
| 使用者名稱       | 使用者名稱                |  |
| A0001       | A0001@hchs.tp.edu.tw |  |
| 密碼          | 密碼                   |  |
| •••••       | •••••                |  |
| 登入 □ 保持登入狀態 | 登入 □ 保持登入狀態          |  |
| 無法登入帳戶嗎?    | 無法登入帳戶嗎?             |  |

\* 若使用 Http://www.gmail.com 網址來登入的話, 帳號後面請加入 @hchs.tp.edu.tw

三、 登入後會出現新用戶的宣告視窗,請點選 我接受,請轉到我的帳戶 的選項。

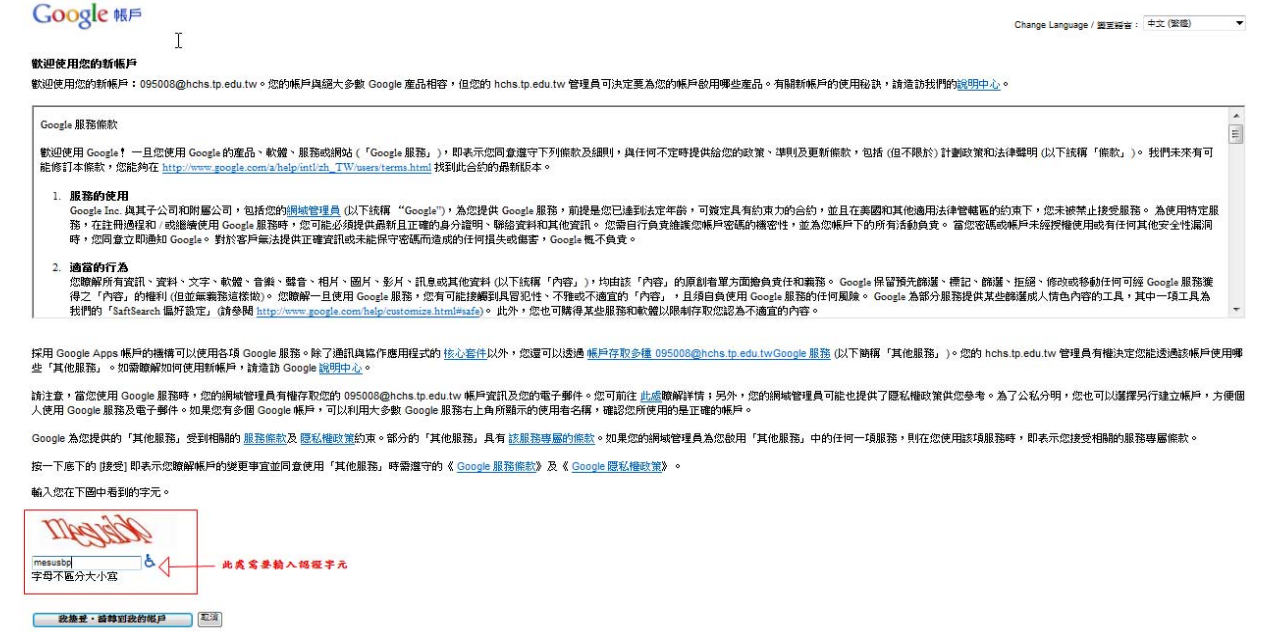

台北市私立滬江高中學\_校務處

四、 請先變更預設的密碼,改為你自己的密碼,密碼規定請依照資安協定(英文大小 寫、數字、萬用字元組合而成),長度最小為8個字元。

| 目前密碼:   | ••••• | ]            |    |
|---------|-------|--------------|----|
| 新密碼:    | ••••• | <u>密碼強度:</u> | 高度 |
| 重新輸入密碼: | ••••• |              |    |
|         | 提交    |              |    |

- 五、 進入 Gmail 的信箱後:
  - 1. 請點選畫面右上方的下拉圖示 🔍 選擇設定,即可修改由建的相關設定。
  - 2. 左上方的<sup>郵件 日曆 文件 協作平台 影片 通訊錄 更多 »</sup> 就可進入你自己的協作平台。